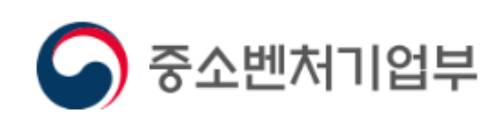

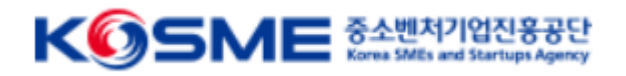

# 제조 중소기업 혁신바우처 사업 참여기업 전산 매뉴얼

목차

### Part 1 제조 중소기업 혁신 바우처 사업 프로세스

## Part 2 제조 중소기업 혁신 바우처 사업 온라인 신청·접수

## Part 3 바우처 발급 및 정산 프로세스(예정)

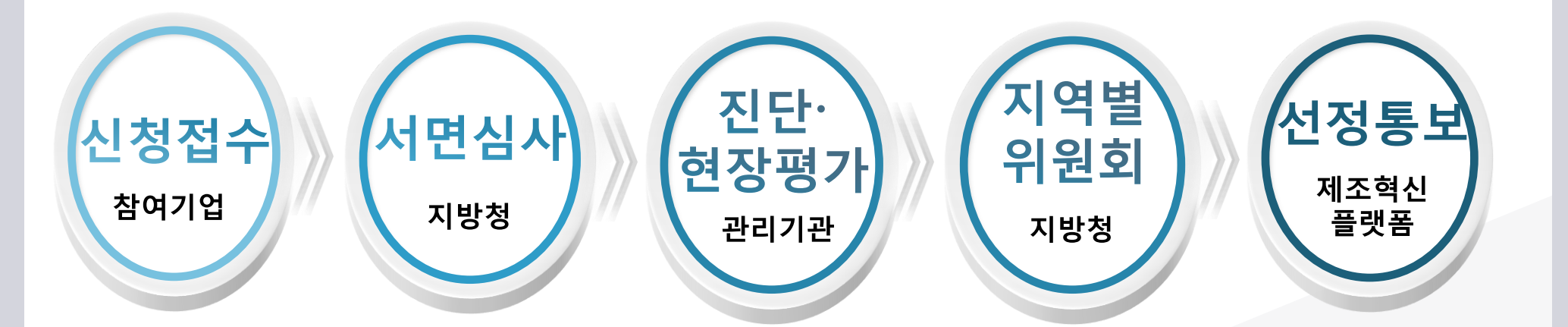

- ✤ 지역별위원회를 통하여 최종 지원대상기업 및 분야별 바우처 금액 확정
- ✤ 서면심사를 통해 지원 대상기업의 1.5배수 선발

◆ 진단 및 현장평가를 통하여 기업 역량 및 바우처 수요 평가

## ☑ 3단계의 선정평가 실시(중기부 지방청 및 관리기관)

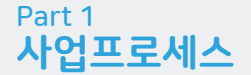

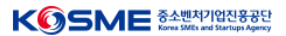

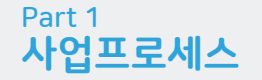

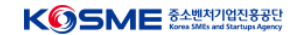

## ☑ 보조금 지급 및 정산 (중진공 본사 및 운영기관이 수행)

- ✤ 선정된 참여기업은 기업분담금 입금 후 바우처를 발급받아 서비스 메뉴판 활용
- ✤ 서비스가 완료되면 운영기관은 정산확인, 관리기관은 수행기관을 대상으로 사 업비 지급

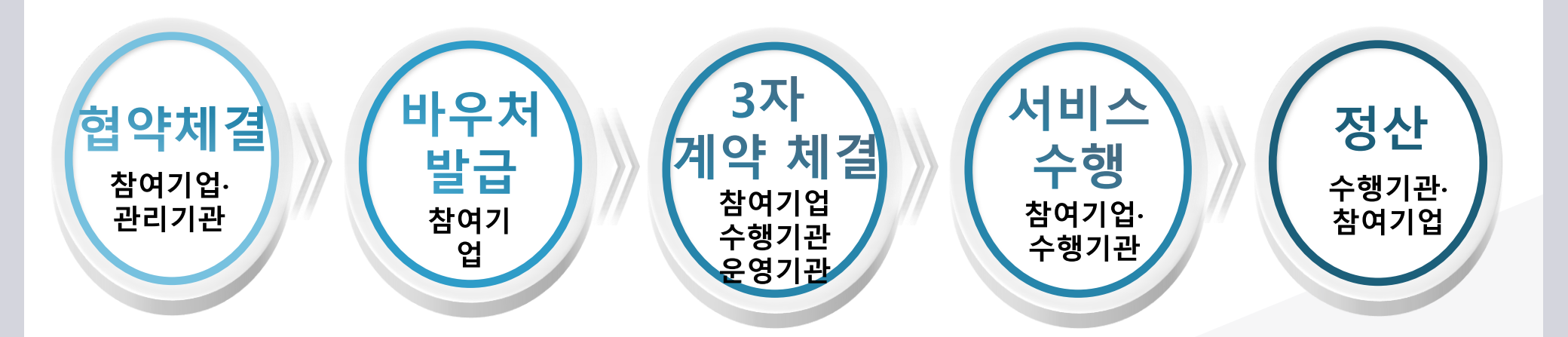

## 1) 메인 화면 및 모집공고

3억원 초과 ~ 10억원 이하

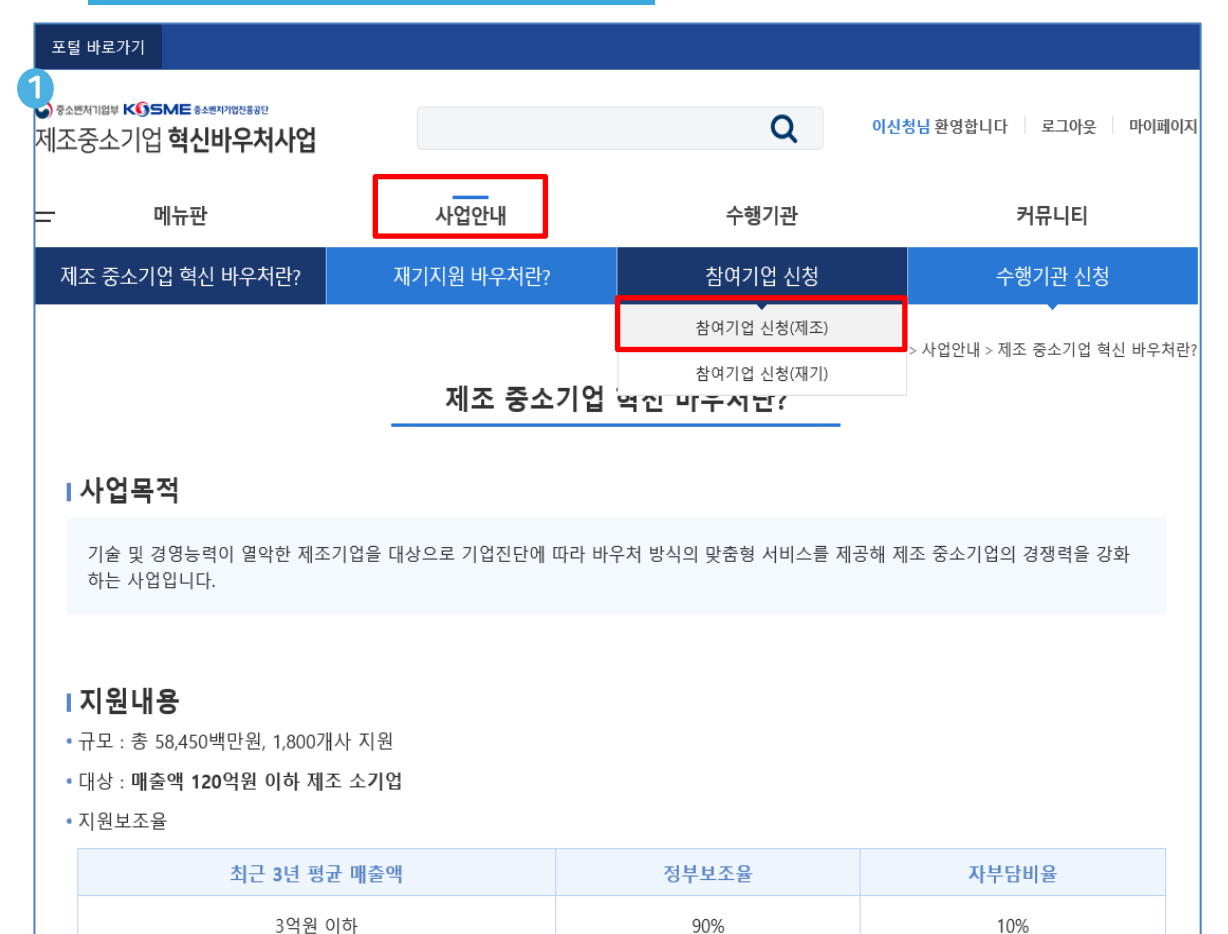

80%

20%

000

### ① 제조 혁신 플랫폼

- <u>www.mssmiv.com</u> 제조 혁신 플랫폼 에서 회원가입 절차 진행
   사업 안내 → 참여기업 신청(제조)
- 이동하면 현재 진행 중인 모집 공고 확인

## 2) 모집공고

1. 모집공고 - 시청학 모진공고를 클릭하세요

| 모집공                                                                                                    | 중고 명 | 모집기간*                             | 마감일시**           | 관할지방청 | 선택   |  |  |
|----------------------------------------------------------------------------------------------------|------|-----------------------------------|------------------|-------|------|--|--|
| 2020년 2차 경기지방청 제<br>조바우처 모집공고                                                                                                    |      | 2020-05-01 00:00~2020-06-30 18:30 | 2020-06-30 18:00 | 경기지방청 | 선택하기 |  |  |
| 2020년 2차 제조바우처 경<br>남지방청 모집공고                                                                                                    |      | 2020-06-01 00:00~2020-06-30 18:30 | 2020-06-30 18:00 | 경남지방청 | 선택하기 |  |  |
| * 모집기간 : 모집기간 동안 신청서 제출이 가능합니다.<br>** 마감일시 전까지 신청서 작성가능합니다. 모집기간이 경과되면 작성중인 신청서를 제출할 수 없습니다.<br>* 신청서 제출 이후에는 기업정보 변경내용이 신청서에 적용되고 아스니다. 조이비라니다.<br>월 페이지 메시지 X<br>2. 평가대상 선택 - 평가받을 기업정보를 2<br>선택한 관할지역본부를 찾여기업 신청서를 작성합니다. |      |                                   |                  |       |      |  |  |
| 구분                                                                                                    |      | 주소정.                              |                  | 관할지방청 | 신청하기 |  |  |
| 본사 (18545) 경기도 화성시 송산면 개매기                                                                                                    |      |                                   |                  | 경기지방청 | 선택하기 |  |  |
| 3. 평가 관할지역본부 선택 - 평가받을 관할지역본부를 선택하세요<br>관합지역본부 시청하기                                                                                                    |      |                                   |                  |       |      |  |  |
| 경기남부지역                                                                                                    | 본부   |                                   |                  |       | 선택하기 |  |  |
| 경기서부지역본부                                                                                                    |      |                                   |                  |       |      |  |  |

#### ① 모집공고

- 현재 진행 중인 모집 공고 확인 가능
- 회원가입 시 입력한 본사, 지사에 해당하는 지방청 공고
  - 활성화, 나머지 지방청 공고는 비활성화

※ 모집기간에만 신청가능 하오니, 각 지방청별 공고문 확인

#### ② 평가대상 선택

현장평가를 받을 참여기업의 본사 또는 지사 선택
※ 지방청 모집공고에 해당되는 본사 또는 지사만 표시
동일한 지방청 관할지 내 본사와 지사가 있는 경우 평가지 선택

## ③ 평가 관할지역본부 선택

■ 중진공 평가 관할지역 선택 후 신청 진행

※ 동사의 소재지가 중진공 공동 관할 구역인 경우 업체에서 선택

## 3) 1단계(기초점검)

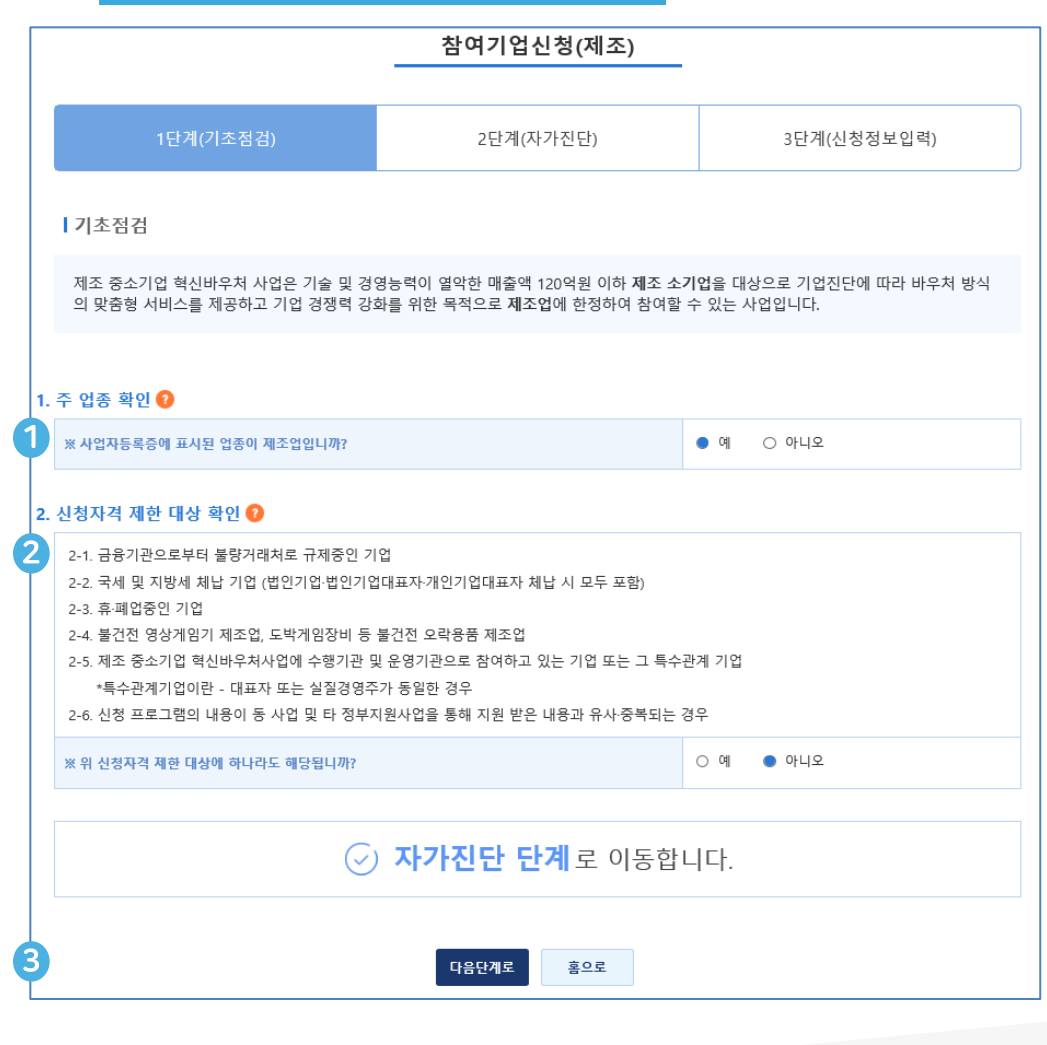

#### 주 업종 확인

주업종 확인(통계청 한국표준산업분류 기준)
 사업자등록증 원칙, 실질 영업활동이 다를 경우 영위사업 기준
 2개 이상의 다른 사업을 영위 경우, 매출액 비중이 큰 사업 기준
 제조업 및 서비스업 영위 시, 제품 매출액이 전체 매출액의 50%
 이상을 차지하여야 제조업으로 판단

#### ② 신청자격 제한 대상 확인

■ 신청자격 제한 대상 확인

 제조 바우처 사업 수행기관으로 참여하고 있는 기업은 참여기업으로 지원 불가

#### ③ 자가진단 단계 이동

• 기초점검 문제가 없는 경우 다음단계로 클릭, 자가진단 실시

## 4) 2단계(자가진단)

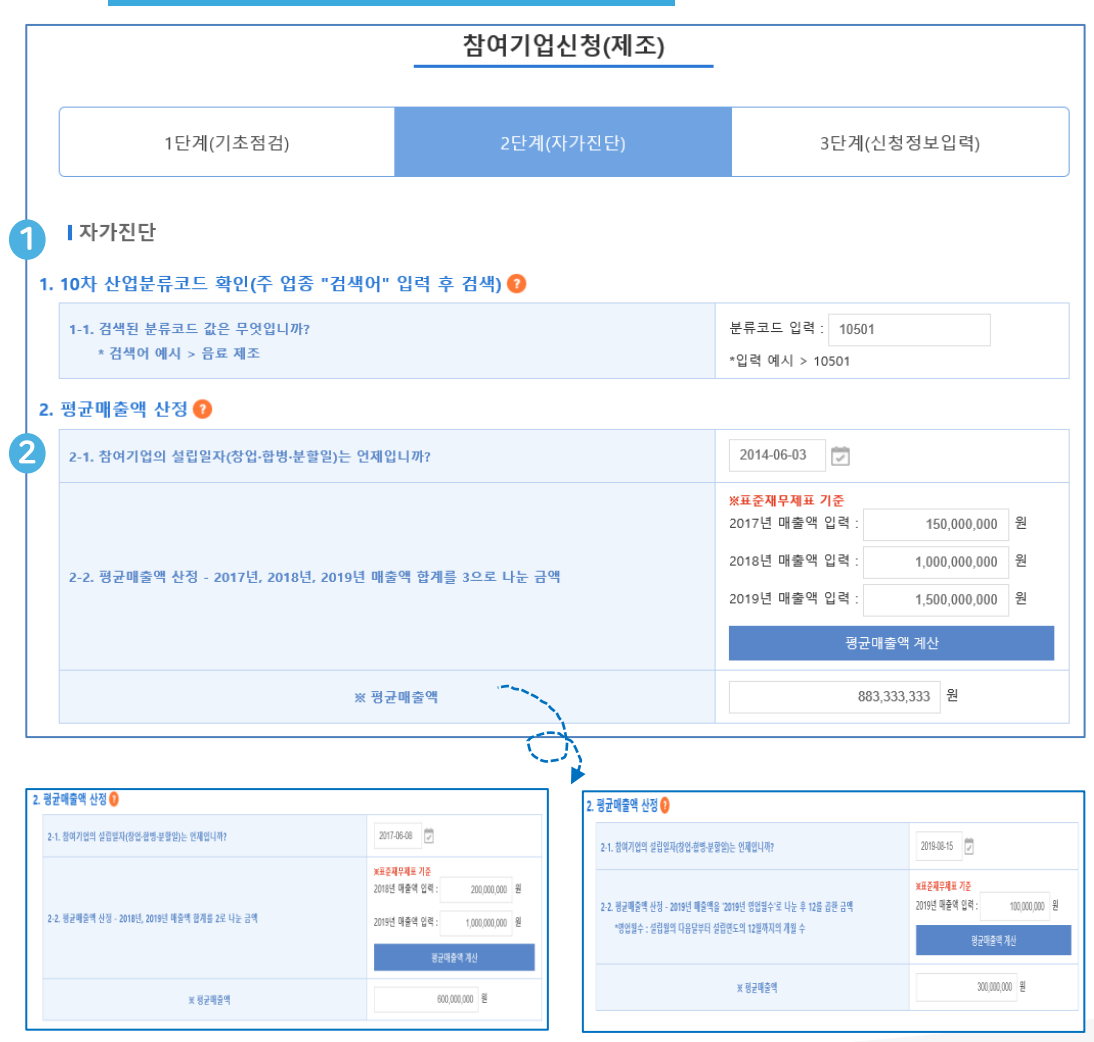

#### 주 업종 확인

주업종 확인(통계청 한국표준산업분류 기준)
 - 분류코드 입력 : 산업분류코드 5자리 입력
 - 분류가 애매한 경우 통계청 개별 문의

#### ② 평균 매출액 산정

설립연도 : 법인(법인등기부등본), 개인(사업자등록증)
설립연도에 따른 평균 매출액 산정( 2 확인)
`16년도 이전 : `17년, `18년, `19년 매출액 합계 나누기 3
`17년도 : `18년, `19년 매출액 합계 나누기 2
`18년도 : `19년 매출액 합계
`19년 1~11월 : `19년 매출액 ÷ 남은 영업월수 × 12
'19년 12월 : '19년 매출액을 설립일로부터 12월 31일까지 일수로 나눈 후 365를 곱한 금액

## ★ 설립연도 입력 시 매출액 작성 구간이 자동으로 반영됨으로 해당 연도별 표준재무제표 매출액만 입력하면 됩니다★

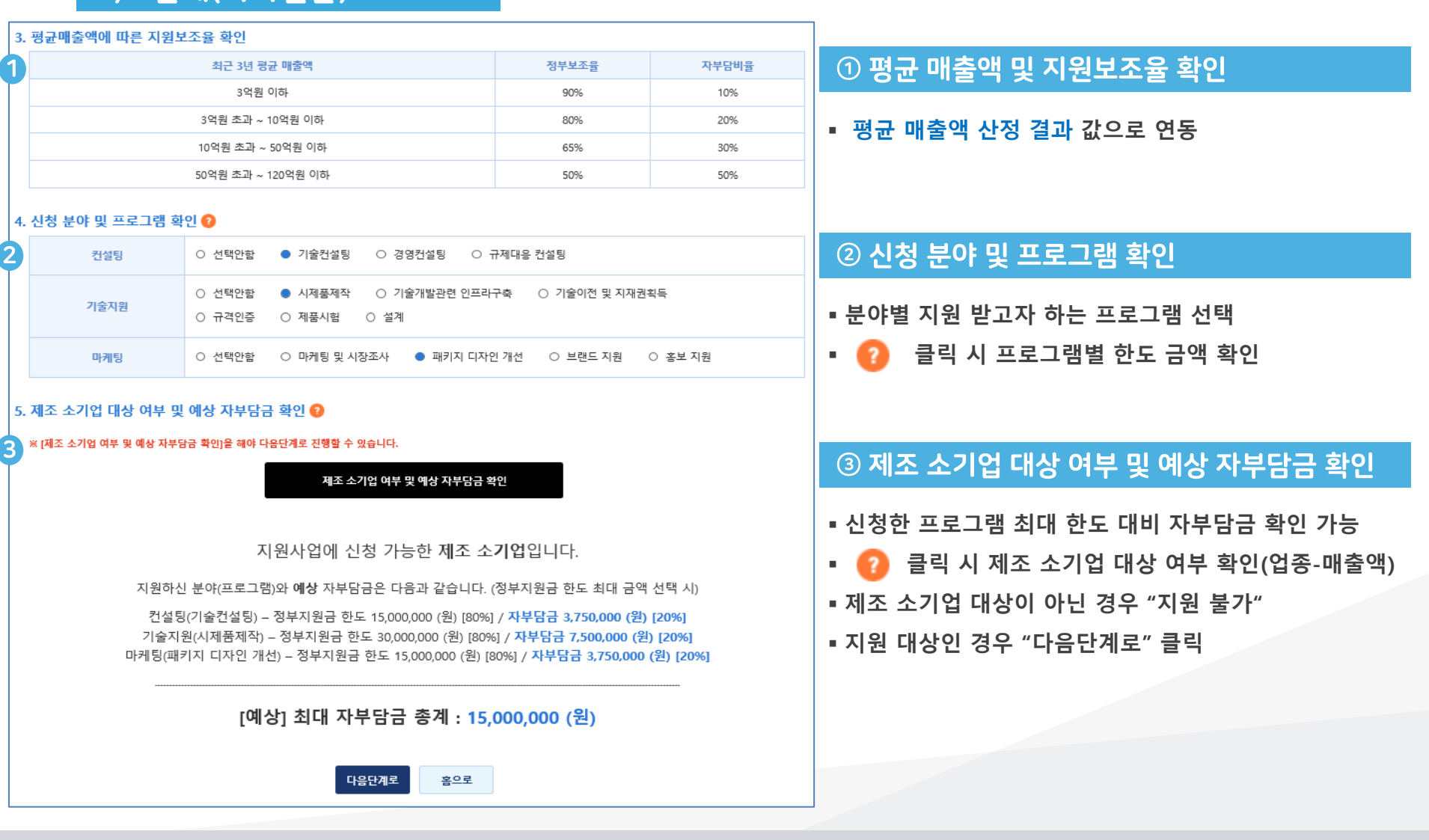

## 5) 2단계(자가진단)

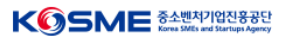

## 6) 3단계(신청정보입력)

|                                                                                                    |                       | 참여기업                                                   | 신청(제조)     |                   |  |  |  |
|----------------------------------------------------------------------------------------------------|-----------------------|--------------------------------------------------------|------------|-------------------|--|--|--|
|                                                                                                    |                       |                                                        |            |                   |  |  |  |
| 1단계(기초점검)                                                                                           |                       | 2단계(자가진단)                                              |            | 3단계(신청정보입력)       |  |  |  |
| 1 모집공고정보                                                                                            |                       |                                                        |            |                   |  |  |  |
| 모집공고명                                                                                               | [서울지방청] 제조중소기         | 업 혁신바우처사업 2차 참여                                        | 기업 모집공고    |                   |  |  |  |
| 모집기간*                                                                                               | 2020-06-01 00:00~2020 | 0-06-01 00:00~2020-07-31 00:00 마감일시** 2020-07-27 00:00 |            |                   |  |  |  |
| 관할지방청                                                                                               | 서울지방청                 |                                                        | 모집구분       | 제조                |  |  |  |
| * 모집기간 : 모집기간 동안 신청서 제출이 가능합니다.<br>** 마감일시 : 마감일시 전까지 신청서 작성가능합니다. 모집기간이 경과되면 작성증인 신청서를 제출할 수 없습니다. |                       |                                                        |            |                   |  |  |  |
| 기업정보                                                                                                |                       |                                                        |            |                   |  |  |  |
| 기업명                                                                                                 | 중소벤처기업진흥공단            |                                                        | 대표자 성명     | 김학도               |  |  |  |
| 대표자 휴대전화                                                                                            | 010000000             |                                                        | 대표자 E-mail | adin@kosmes.or.kr |  |  |  |
| 대표자 성별                                                                                              | 남                     |                                                        | 대표자 생년월일   |                   |  |  |  |
| 전화번호(본사)                                                                                            | 1357                  |                                                        | 팩스번호(본사)   | 027897894         |  |  |  |

| 내표사 성열                     | 남                               | 내표사 생년월일 |               |  |  |
|----------------------------|---------------------------------|----------|---------------|--|--|
| 전화번호(본사)                   | 화번호(본사) 1357                    |          | 027897894     |  |  |
| 사업자등록번호<br>(본사) 1168201561 |                                 | 종업원 수    | 3명            |  |  |
| 기업구분                       | 법인                              | 법인등록번호   | 1112710001332 |  |  |
| 주소(본사)                     | (18545) 경기도 화성시 송산면 개매기길 4 테스트2 |          |               |  |  |

#### 3 기업 매출액

| 구분 2017                                                                       |               | 2018      |                   |       | 2019        |  |
|-------------------------------------------------------------------------------|---------------|-----------|-------------------|-------|-------------|--|
| ★ 매출액                                                                         | 800,000,000   | 800,000,0 |                   | 0,000 | 800,000,000 |  |
| 평균매출액**                                                                       | 800,000,000 원 |           | 기업설립일자 2014-06-10 |       | 06-10       |  |
| 정부지원비율**                                                                      | 80 %          |           | 기업부담비율** 20 %     |       |             |  |
| **평균매출역, 정부지원비율 : 기업설립일과 매출액을 기준으로 산출된 수치입니다.<br>※ 함후 관리기관 담당자 요건검토를 통해 수정 가능 |               |           |                   |       |             |  |

#### ① 모집공고 정보

■ 각 지방청별 모집공고 정보 현황 표시

#### ② 기업정보

- 회원가입 시 입력한 정보 반영됨으로 수정이 필요한 경우 마이페이지에서 수정
- 사업자번호, 휴대폰번호(본인인증), 대표자명은 마이페이지 "변경불가"

#### ③ 기업 매출액

• 자가진단 시 입력한 평균 매출액 정보 자동 연동됨으로 수정이 필요한 경우, 1단계(기초점검)부터 다시 시작

기본정보입력

## 7) 3단계(신청정보입력)

| * 업종                                                                                                    | C10(1. 식료품 제조업)                                                                                                   | * 생산품목                                                                     |                                                                             |                                                                                         |  |
|----------------------------------------------------------------------------------------------------|----------------------------------------------------------------------------------------------------|----------------------------------------------------------------------------|-----------------------------------------------------------------------------|-----------------------------------------------------------------------------------------|--|
| * 관할지방청                                                                                                    | 경기지방청                                                                                                    | * 평가지역                                                                     | 경기서부지역된                                                                     | ÷+                                                                                      |  |
| 과제 책임자                                                                                                    |                                                                                                    |                                                                            |                                                                             |                                                                                         |  |
| * 이름                                                                                                    |                                                                                                    | * 직위                                                                       |                                                                             |                                                                                         |  |
| * 연락처                                                                                                    |                                                                                                    | ★ 이메일                                                                      |                                                                             |                                                                                         |  |
| 지원분야 및 프로                                                                                                    | 그램                                                                                                    |                                                                            |                                                                             |                                                                                         |  |
| 컨설팅 ○ 미신청 ● 기술 컨설팅 ○ 경영 컨설팅 ○ 규제대응컨설팅                                                                              |                                                                                                    |                                                                            |                                                                             |                                                                                         |  |
| 기술자원       ○ 미신청       ● 시제품제작       ○ 기술개발관련 인프라 구축       ○ 기술이전 및 지재권 획득       ○ 규격인증         ○ 제품 시험       ○ 설계 |                                                                                                    |                                                                            |                                                                             |                                                                                         |  |
| 마케팅                                                                                                    | ○ 미신청 ○ 마케팅 및 시장조사 ●                                                                                              | 패키지디자인 개선 🛛 🔿                                                              | 브랜드 지원 🛛 🔿                                                                  | 홍보지원                                                                                    |  |
| 지원분야를 선택하면 신청                                                                                                    | 한도금액이 변경됩니다.                                                                                                    |                                                                            |                                                                             |                                                                                         |  |
|                                                                                                    |                                                                                                    |                                                                            |                                                                             |                                                                                         |  |
| 바우처 정부지원                                                                                                    | 금 금액                                                                                                    |                                                                            | ※지원분야 및 프로                                                                  | 그램을 선택하면 입력할 수 있습니                                                                      |  |
| 바우처 정부지원<br><sup>분야</sup>                                                                                          | 금 금액<br>정부지원금액/신청한도금액                                                                                             | 기업분담금                                                                      | ※지원분야 및 프로<br>총 바우처금액                                                       | 그램을 선택하면 입력할 수 있습니<br>지원사업 주제                                                           |  |
| 바우처 정부지원<br><sup>분야</sup><br>컨설팅                                                                                   | 금 금액<br>정부지원금액/신청한도금액<br>12,000,000 원 / 15,000,000 원                                                              | 기업분담금<br>3,000,000 원                                                       | ※지원분야 및 프로<br>총 바우처금액<br>15,000,000 원                                       | 그램을 선택하면 입력할 수 있습니<br>지원사업 주제<br>생산공정 혁신을 위한 TPM 활동                                     |  |
| ┃ 바우처 정부지원<br>분야<br>컨설팅<br>기술지원                                                                                    | 금 금액<br>정부지원금액/신청한도금액<br>12,000,000 원 / 15,000,000 원<br>30,000,000 원 / 30,000,000 원                               | <b>기업분담금</b><br>3,000,000 원<br>7,500,000 원                                 | *지원분야 및 프로<br>총 바우치금액<br>15,000,000 원<br>37,500,000 원                       | 그램을 선택하면 입력할 수 있습니<br>지원사업 주제<br>생산공정 혁신을 위한 TPM 활동<br>지원사업 주제를 입력하세요                   |  |
| 바우처 정부지원<br>분야 컨설팅 기술지원 마케팅                                                                                        | 금 금액<br>정부지원금액/신청한도금액<br>12,000,000 원 / 15,000,000 원<br>30,000,000 원 / 30,000,000 원<br>5,000,000 원 / 15,000,000 원 | 기업분담금            3,000,000 원            7,500,000 원            1,250,000 원 | *지원분야 및 프로<br><b>송 바우치금액</b><br>15,000,000 원<br>37,500,000 원<br>6,250,000 원 | 그램을 선택하면 입력할 수 있습니<br>지원사업 주제<br>생산공정 혁신을 위한 TPM 활동<br>지원사업 주제를 입력하세요<br>지원사업 주제를 입력하세요 |  |

#### ① 기본정보입력

- 업종에 해당하는 생산품목 입력
- 업종, 지방청, 평가지역은 모집 단계 값 연동

#### ② 과제 책임자

 동 사업을 관리 및 운영하는 담당자로 향후 사업 단계별 현황을 SMS, E-mail로 알림

#### ③ 지원분야 및 프로그램

■ 최종 신청할 분야별 프로그램 선택

#### ④ 바우처 정부지원금 금액

- 프로그램별 한도 내 지원 받은 정부지원금 작성
- 분야별 지원 받고자 하는 내용을 "지원사업 주제" 작성
- 정부지원금 총 합계는 50백만원 초과 "신청 불가"

## 8) 3단계(첨부서류)

| 점무서류                                                                                                    |                                                                                                    |  |  |  |  |
|----------------------------------------------------------------------------------------------------|----------------------------------------------------------------------------------------------------|--|--|--|--|
| ★ 사업 신청서                                                                                                    | 양식파일:       1. 사업 신청서.hwp       18.5 KB         파일 삭제       파일 선택         청부파일의 용량은 1개당 20MB로 제한되며, 복수의 파일을 첨부할 수 있습니다.         *사업신청서는 작성 후 사업자 직인 처리 후 스캔해서 첨부         **사업신청서 작성 내용과 참여기업신청 전산입력 같이 다른 경우 전산 제출 기준으로 평가 |  |  |  |  |
| ★ 사업계획서                                                                                                    | 양식파일:          월 2. 사업 계획서.hwp       24.5 KB         파일 삭제       파일 선택         정부파일의 용량은 1개당 20MB로 제한되며, 복수의 파일을 첨부할 수 있습니다.                                                                                               |  |  |  |  |
| ★ 신용정보동의서<br>(날인본)                                                                                                    | 양식파일:       ●         ● 3. 신용정보조회 동의서.hwp       43.5 KB         파일 삭제       파일 선택         정부파일의 용량은 1개당 20MB로 제한되며, 복수의 파일을 첨부할 수 있습니다.                                                                                    |  |  |  |  |
| 지적재산권 및<br>인증 증빙서류                                                                                                    | 파일 삭제<br>점부파일의 용량은 1개당 20MB로 제한되며, 북수의 파일을 첨부할 수 있습니다.                                                                                                    |  |  |  |  |
| 중점지원업종 대상<br>증빙서류 등 기타                                                                                                    | 파일 삭제 파일 선택<br>첨부파일의 용량은 1개당 20MB로 제한되며, 복수의 파일을 첨부할 수 있습니다.                                                                                                    |  |  |  |  |
| 2 * 원클릭 고객 서류제출 열기 사용매뉴열<br>제휴제출<br>(제출완료 캡처화면<br>첨부)<br>* 방울릭 고객 서류제출 열기 사용매뉴열<br>파일 선택<br>· · · · · · · · · · · · · · · · · · · |                                                                                                    |  |  |  |  |
|                                                                                                    | 제출 취소                                                                                                    |  |  |  |  |

#### ① 첨부서류

 사업신청서, 사업계획서, 신용정보동의서는 첨부된 양식 작성 후 업로드 요청(필수서류)
 지적재산권 및 인증서류, 중점지원업종 대상 증빙서류는

해당하는 경우만 제출

#### ② 원클릭 고객 서류 제출(★중요★)

| ▪ "원클릭 고  | 객 서류 제출 시스템" : 나이스평가정보에서                  |
|-----------|-------------------------------------------|
| 제공하는      | 온라인 민원서류 제출 서비스                           |
| ■ 동 사업 필= | <mark>수서류인 ①사업자등록증명원</mark> , ②최근 3개년 재두  |
| 제표(17,18, | ,19), ③국세 및 지방세 완납증명서(법인, 개인)를            |
| 해당 시스턷    | 』에서 원클릭하여 제출                              |
| ▪ 원클릭 고긱  | 백 서류제출 열기 : 원클릭 사이트로 링크되어 <mark>사용</mark> |
| 매뉴얼 확인    | · 후 절차 진행                                 |

 제출완료 캡쳐화면 : 사용매뉴얼 10Page 제출 완료 화면 캡쳐 후 첨부파일 업로드 "미제출 시 필수서류 누락으로 지원 불가 "

## 9) 사업신청 및 선정현황

| Ŧ                | 포털 바로가기                                                                                           |      |      |      |              |  |  |  |
|------------------|---------------------------------------------------------------------------------------------------|------|------|------|--------------|--|--|--|
| <b>⊙</b> ≋<br>제2 | ● ₹소≝재기॥¥₩ K⑤SME ₹▲₩₩٧₩₩₩₩₩₩₩₩₩₩₩₩₩₩₩₩₩₩₩₩₩₩₩₩₩₩₩₩₩₩₩₩₩₩                                          |      |      |      |              |  |  |  |
| =                | 메뉴판                                                                                               | 사업안내 | 수행기관 |      | 커뮤니티         |  |  |  |
|                  | 내 정보관리 기업정보수정                                                                                     |      |      | 관리   | 사업신청 및 선정 현황 |  |  |  |
| 0                | ▲> 마이페이지 > 사업신청 및 선정 현황<br>사업신청이력<br>1 참여기업 사업신청이력                                                |      |      |      |              |  |  |  |
|                  | 모집공고 명                                                                                            |      |      | 진행상태 | 신청서          |  |  |  |
|                  | 2020년 2차 경기지방청 제조바우처 모집공고 2020-06-25 신청서제출 조회 수정 취소<br>*참여기업 신청은 [사업안내 > 참여기업신청] 메뉴에서 신청할 수 있습니다. |      |      |      |              |  |  |  |
|                  |                                                                                                   |      |      |      |              |  |  |  |

## ① 참여기업 사업신청이력

- 마이페이지 → 사업신청 및 선정 현황 확인
- 사업신청 이력에서 조회, 수정, 취소 가능

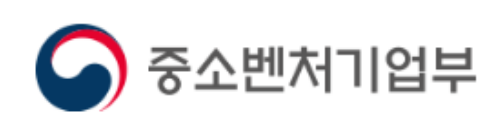

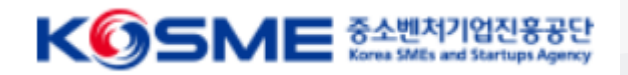

## 바우처 발급 및 정산프로세스(업데이트 예정)